# BestPractice

# Stručná príručka pre používateľov

**Best Practice** je nástroj na podporu rozhodovania predovšetkým pre klinickú prax. So zreteľom na pacienta krok za krokom pomáha pri stanovení správneho postupu vyšetrení, diagnostikovaní a následne pri liečbe, prognózach a prevencii. Poskytuje aktuálne informácie zo skutočnej, rôznorodej a meniacej sa lekárskej praxe ako ďalší odborný poradca, ktorý je neustále poruke.

### Tu nájdete šesť základných tipov a trikov, ako efektívne používať Best Practice.

#### I. Prístup k Best Practice

K službe **Best Practice** môžete pristupovať rôznymi spôsobmi – informácie o prístupe získate na druhej strane letáku. Po vstupe do služby sa zobrazí základná stránka s ponukou spôsobov vyhľadávania a práce s **Best Practice.** 

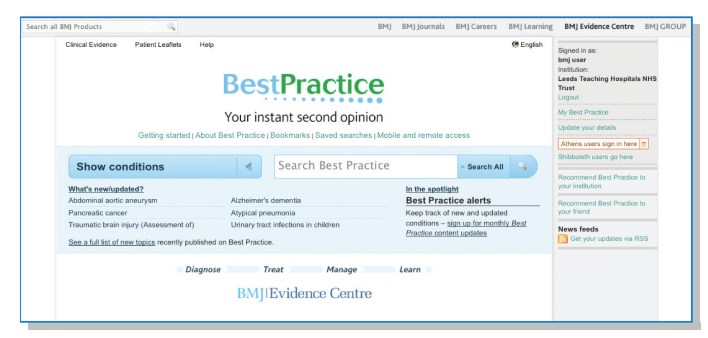

### 2. Vyhľadávanie

Na každej stránke sa zobrazuje okienko pre jednoduché vyhľadávanie vo všetkých textoch – *"Search Best Practice".* Zadajte do okienka požadované kľúčové slovo v angličtine (napr. *"fever", "asthma"* alebo *"ECG"*) a vyhľadávajte dokumentáciu k špecifikovaným symptómom, diagnózam a/alebo liečebným postupom.

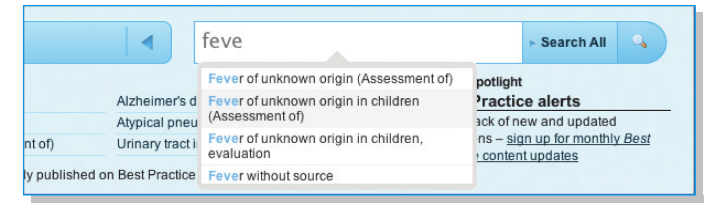

# 3. Prezeranie

Alebo prechádzajte cez štruktúrovaný zoznam chorôb, ktorý sa vám zobrazí po kliknutí na *"Show Conditions*". Ak potrebujete pomôct" s diagnostikou, vyšetreniami alebo s konkrétnymi symptómami, vyberte si v ľavom stĺpci kategóriu *"Assessments*".

| Show conditions                       |                                      |                             | •    |     |    | Se     | ar    | ch   | Be | est | Ρ  | ra  | cti | ce  |     |   |   |   |   | • | Sea | arch | ۱AI |   | 4 |   |
|---------------------------------------|--------------------------------------|-----------------------------|------|-----|----|--------|-------|------|----|-----|----|-----|-----|-----|-----|---|---|---|---|---|-----|------|-----|---|---|---|
| All conditions                        | <b>n</b> #                           | Α                           | В    | C   | 0  | E      | F     | G    | н  | I   | JF | ( ) | . N | 1 1 | 1 0 | F | Q | R | S | Т | U   | V    | W   | Х | Y | Z |
| Assessments                           | A                                    | cut                         | e al | obc | me | n in i | chile | tren |    |     |    |     |     |     |     |   |   |   |   |   |     |      |     |   |   |   |
| Overviews                             | Acute angle-closure glaucoma         |                             |      |     |    |        |       |      |    |     |    |     |     |     |     |   |   |   |   |   |     |      |     |   |   |   |
| Allergy and immunology                |                                      |                             |      |     |    |        |       |      |    | -   |    |     |     |     |     |   |   |   |   |   |     |      |     |   |   |   |
| Cardiothoracic surgery                | A                                    | Acute aspiration            |      |     |    |        |       |      |    |     |    |     |     |     |     |   |   |   |   |   |     |      |     |   |   |   |
| Cardiovascular disorders              | Acute asthma excerbation in children |                             |      |     |    |        |       |      |    |     |    |     |     |     |     |   |   |   |   |   |     |      |     |   |   |   |
| Critical care medicine                |                                      |                             |      |     |    |        |       |      |    |     |    |     |     |     |     |   |   |   |   |   |     |      |     |   |   |   |
| Dermatology                           |                                      | Acute astrial Shrillation   |      |     |    |        |       |      |    |     |    |     |     |     |     |   |   |   |   |   |     |      |     |   |   |   |
| Ear, nose and throat                  | Acute bacterial prostatilie          |                             |      |     |    |        |       |      |    |     |    |     |     |     |     |   |   |   |   |   |     |      |     |   |   |   |
| Emergency medicine                    |                                      | Acute bacterial prostaulus  |      |     |    |        |       |      |    |     |    |     |     |     |     |   |   |   |   |   |     |      |     |   |   |   |
| Endocrinology and metabolic disorders | 4                                    | Acute beryindin disease     |      |     |    |        |       |      |    |     |    |     |     |     |     |   |   |   |   |   |     |      |     |   |   |   |
| Gastroenterology and hepatology       | ÷ A                                  | Acute cervical spine trauma |      |     |    |        |       |      |    |     |    |     |     |     |     |   |   |   |   |   |     |      |     |   |   |   |

#### 4. Priamo k veci

Každá téma v **Best Practice** je rozdelená na krátke logické sekcie, ktoré zodpovedajú bežným postupom pri práci s pacientom. Pomocou menu v hornej časti okna si vyberte požadovanú časť a okamžite sa dostanete k odpovediam na vaše otázky.

| Highlights                                          | Basics                                                                       | Prevention                        | Diagnosis                                                                                                | Treatment                                                     | Follow Up                                             | Resources                                                               |  |  |  |
|-----------------------------------------------------|------------------------------------------------------------------------------|-----------------------------------|----------------------------------------------------------------------------------------------------|---------------------------------------------------------------|-------------------------------------------------------|-------------------------------------------------------------------------|--|--|--|
| Summary<br>Overview                                 | Definition<br>Epidemiology<br>Aetiology<br>Pathophysiology<br>Classification | Primary<br>Screening<br>Secondary | History & examination<br>Tests<br>Differential<br>Step-by-step<br>Criteria<br>Guidelines<br>Case bistory | Details<br>Step-by-step<br>Emerging<br>Guidelines<br>Evidence | Recommendations<br>Complications<br>Prognosis         | References<br>Images<br>Online resources<br>Patient leaflets<br>Credits |  |  |  |
| History &<br>Key factors                            | exam                                                                         | Diag                              | gnostic tests<br>ests to order                                                                           | I                                                             | Freatment detail<br>Presumptive                       | S                                                                       |  |  |  |
|                                                     |                                                                              |                                   | G                                                                                                    |                                                               | haemodynamically unstable                             |                                                                         |  |  |  |
| irregular pulse rate                                |                                                                              |                                   | um electrolytes                                                                                          |                                                               | <ul> <li>direct current (DC) cardioversion</li> </ul> |                                                                         |  |  |  |
| Other diag                                          | nostic factors                                                               | - car<br>- thy                    | roid function tests                                                                                      | ,                                                             | Acute                                                 |                                                                         |  |  |  |
| <ul> <li>palpitations</li> <li>dizziness</li> </ul> |                                                                              |                                   | R<br>nsoesophageal echocardiog                                                                           | ram (TOE)                                                     | haemodynamically stable with left atrial thrombus     |                                                                         |  |  |  |

# 5. Prispôsobenie

**Best Practice** ponúka ďalšie funkcie, ktoré vám dovolia prispôsobiť si a rozšíriť dokumentáciu tak, aby zodpovedala vašim požiadavkám. Vytvorte si účet v časti "My Best Practice" a budete si môcť ukladať zaujímavé vyhľadávania, obľúbené témy a pridávať vlastné poznámky k jednotlivým stránkam.

|               | Case history                                                                                                    |
|---------------|----------------------------------------------------------------------------------------------------|
|               | Bookmark 💹 Add to Learning plan 🗈 Share 🔊 Feedback 🖓 Print 🖨 Email                                                                                                    |
|               |                                                                                                    |
| Notes         |                                                                                                    |
|               | and a second second secon |
| Asthma clinic | every Wednesday atternoon. Contact Nurse Adams ext. 3492                                                                                                    |
|               |                                                                                                    |
|               |                                                                                                    |
|               |                                                                                                    |
|               |                                                                                                    |
| Save Canc     |                                                                                                    |

# 6. Vytvorenie účtu ,My Best Practice'

Počas práce s **Best Practice** z oprávneného počítača\* kliknite na odkaz ,*My Best Practice*<sup>4</sup> v pravom menu. Vyplňte svoju e-mailovú adresu a heslo, ktoré chcete používať. Ak ešte nemáte účet v žiadnej službe od BMJ, systém si vyžiada cez formulár niekoľko ďalších informácií.

| My Best Practice<br>You have 14 saved bookmarks:                         |  |
|--------------------------------------------------------------------------|--|
| Musculoskeletal lower back pain - Highlights - Overview - Best Practice  |  |
| Knee injury (Assessment of) - Resources - Images - Best Practice         |  |
| Tuberculosis, Extrapulmonary - Resources - Images - Best Practice        |  |
| Breast cancer in situ - Resources - Images - Best Practice               |  |
| Ovarian cancer - Resources - Images - Best Practice                      |  |
| I Melanoma - Resources - Images - Best Practice                          |  |
| I Chronic diarrhoea (Assessment of) - Resources - Images - Best Practice |  |
| I 2009 Influenza A (H1N1) virus - Overview                               |  |
| Carpal tunnel syndrome - Complications                                   |  |
| Chronic cough (Assessment of) - Differential diagnosis                   |  |
| Bladder cancer - Screening                                               |  |

# BestPractice

# Stručná príručka pre používateľov

**Best Practice** je nástroj na podporu rozhodovania predovšetkým pre klinickú prax. So zreteľom na pacienta krok za krokom pomáha pri stanovení správneho postupu vyšetrení, diagnostikovaní a následne pri liečbe, prognózach a prevencii. Poskytuje aktuálne informácie zo skutočnej, rôznorodej a meniacej sa lekárskej praxe ako ďalší odborný poradca, ktorý je neustále poruke.

# Pripojte sa a začnite používať službu Best Practice ešte dnes.

Služba **Best Practice** je dostupná on-line viacerými spôsobmi. Aby ste mohli službu využívať potrebujete počítač s funkčným pripojením na internet, ktorý je súčasťou počítačovej siete inštitúcie, ktorá má aktívne predplatné k službe **Best Practice** (oprávnený počítač). Z takéhoto počítača sa k **Best Practice** pripojíte bez nutnosti zadávať meno a heslo (autorizácia na základe IP adresy).

# Využite Best Practice naplno.

Odporúčame vám vytvoriť si v sekcii *"My Best Practice*" osobný účet. Zvolené meno a heslo budete môcť použiť na vzdialený prístup prípadne na prístup z mobilných zariadení. Viac informácií nájdete na stránke <u>http://bestpractice.bmj.com/mobile</u>. Ďalšiu dokumentáciu nájdete priamo na stránkach služby **Best Practice** (sekcia *"Help*") alebo medzi súvisiacimi dokumentami v katalógu AiP/AiB na <u>http://www.aip.cz/produkt.php?produkt=3942</u>.

odborné informácie | online

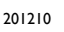

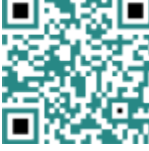